## Mobile Payslip Guide for Mobile App Version 1.3.1

1. Login to the appropriate account with payslip license, select the payslip option in the drawer.

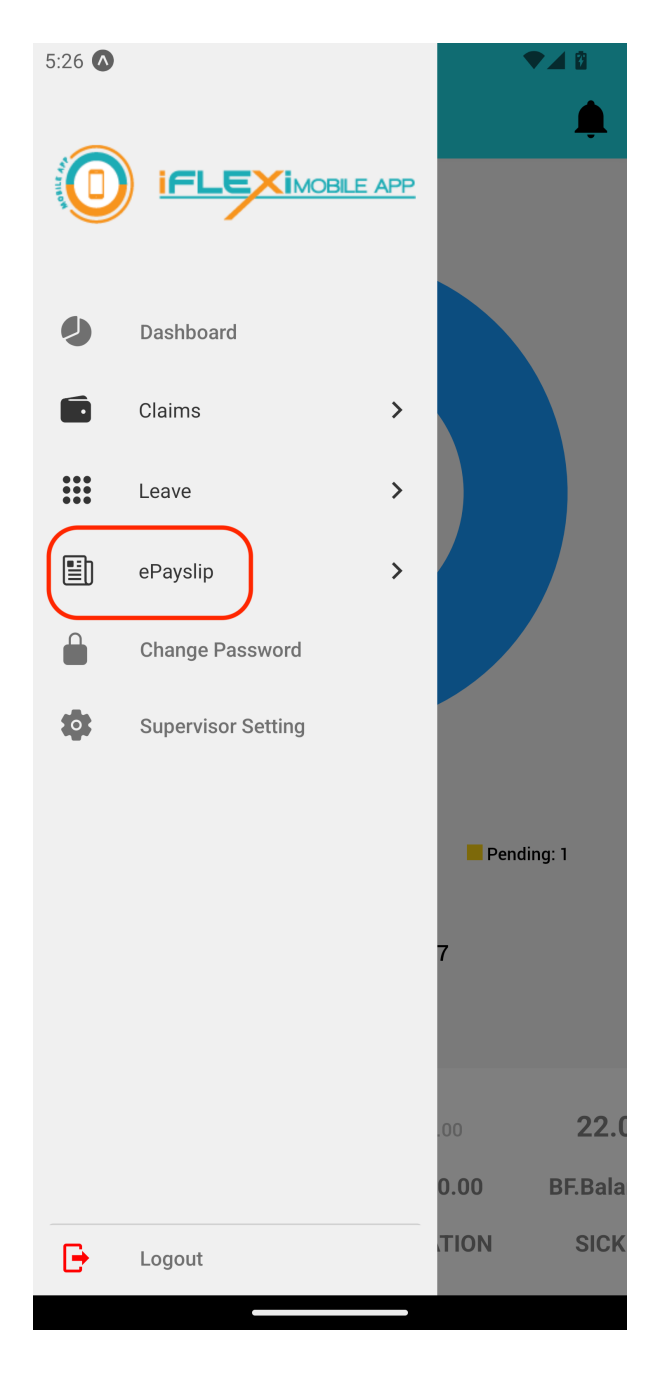

2. Select the payslip option you need, let's take payslip option as example.

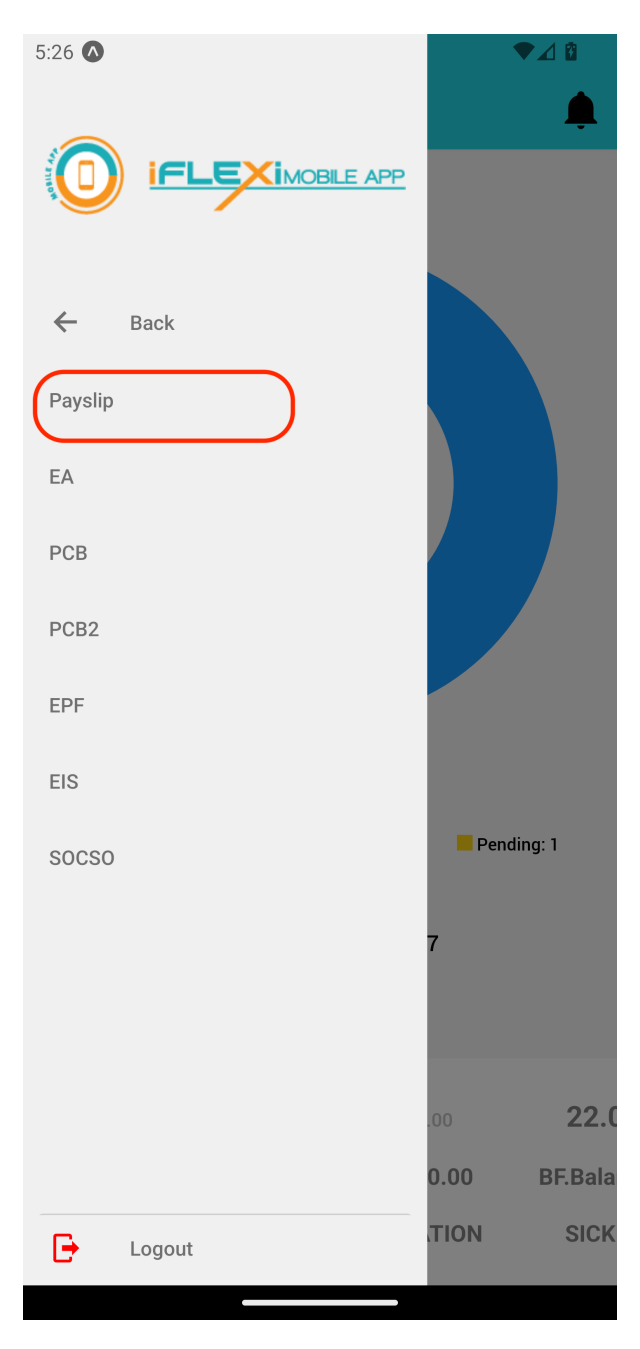

3. Here will display a list of payslip, click on one of them to view, user can download the payslip with the top left download button, and close the payslip with the "X" button.

| 5:27 🔕                             | ▼⊿ 🛙 | 5:28 🔕                 | ▼⊿ 🕄              |
|------------------------------------|------|------------------------|-------------------|
| ■ Payslip                          |      | ≡ Payslip              |                   |
| 2019                               |      | 2019                   |                   |
| ✓ August, 2019                     | Θ    | ✓ August, 2019         | 0                 |
| July, 2019                         | O    |                        |                   |
| June, 2019                         | Ø    | August, 2019           | <u> </u>          |
| May, 2019                          | Ø    | Basic :<br>Allowance : | 8000.00<br>300.56 |
| April, 2019                        | Θ    | Over Time :<br>Bonus : | 0.00<br>0.00      |
| March, 2019                        | Θ    | Gross Pay              | 8300.56           |
| 2018                               |      | DEDUCTION              |                   |
|                                    |      | Deduction :            | 430.00            |
| Agust,2022 End Statement and Bonus | Θ    | Unpaid Leave :         | 43.45             |
|                                    |      | EPF:                   | 880.00            |
| JANUARY 2018                       | O    | SOCSO :                | 19.75             |
|                                    |      | EIS .<br>Zakat :       | 1.90              |
| August, 2018                       | Θ    | PTPTN :                | 0.00              |
|                                    |      | Tax :                  | 393.90            |
| June Advance, 2018                 | 0    | Advance :              | 0.00              |
|                                    |      | Total Deduction        | 1775.00           |
|                                    |      |                        |                   |

4. After clicking the download button user can choose whatever they want to do with the PDF file.

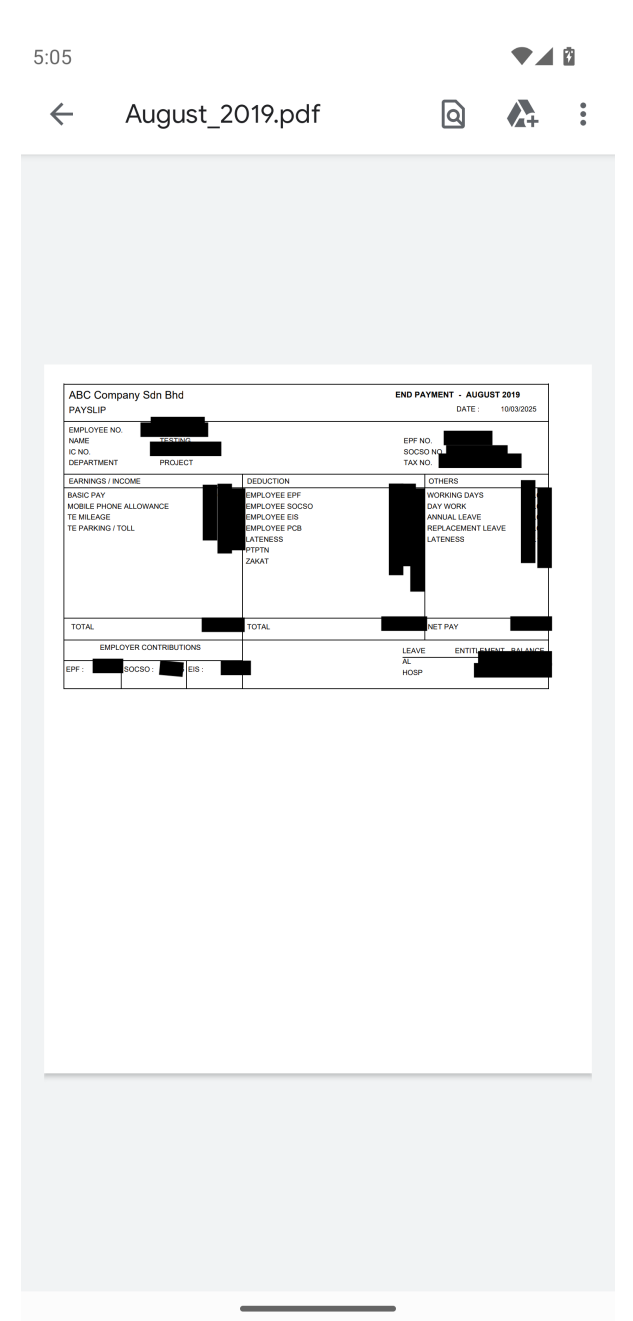